## **HP or HDLM**

### Page 1 of 3

### AutoPath

To remove hdisks corresponding to Hitachi Lightning and HP

# lsdev -CtHitachi\* -Fname | xargs -n1 rmdev -d1

To remove all the dlm drives from the system

# dlmrmdev

To get the detailed information of all the LUNS

# xpinfo -1

Scanning disk devices...

#### Device File : /dev/rhdisk17 Model : XP1024

Port : CL1E

Serial # : 00040318

Host Target : --- Code Rev : 2108

| Array LUN  | : | 00 Subsyst        |       | Subsystem  | : | 0004  |
|------------|---|-------------------|-------|------------|---|-------|
| CU:LDev    | : | 00:69             |       | CT Group   | : |       |
| Туре       | : | OPEN-V            |       | CA Volume  | : | SMPL  |
| Size       | : |                   |       | BC0 (MU#0) | : | SMPL  |
| ALPA       | : | el                |       | BC1 (MU#1) | : | SMPL  |
| Loop Id    | : | 04                |       | BC2 (MU#2) | : | SMPL  |
| SCSI Id    | : | 0x610813          |       | RAID Level | : | RAID5 |
| FC-LUN     | : | 0000000000000000  |       | RAID Group | : | 2-9   |
| Port WWN   | : | 50060e80039d7e04  |       | ACP Pair   | : | 2     |
| Disk Mechs | : | R1408 R1508 R1608 | R1708 |            |   |       |

#### Device File : /dev/rhdisk2 Model : XP1024

Port : CL2E

Serial # : 00040318

Host Target : --- Code Rev : 2108

| : | 00                                      |                                                                                                    | Sul                                                                                                    | osystem                                                                                                    | :                                                                                                    | 0004                                                                                                    |
|---|-----------------------------------------|----------------------------------------------------------------------------------------------------|----------------------------------------------------------------------------------------------------|----------------------------------------------------------------------------------------------------|----------------------------------------------------------------------------------------------------|----------------------------------------------------------------------------------------------------|
| : | 00:69                                   |                                                                                                    | C                                                                                                    | I Group                                                                                                    | :                                                                                                    |                                                                                                    |
| : | OPEN-V                                  |                                                                                                    | CA                                                                                                    | Volume                                                                                                    | :                                                                                                    | SMPL                                                                                                    |
| : |                                         |                                                                                                    | BC0                                                                                                    | (MU#0)                                                                                                    | :                                                                                                    | SMPL                                                                                                    |
| : | с9                                      |                                                                                                    | BC1                                                                                                    | (MU#1)                                                                                                    | :                                                                                                    | SMPL                                                                                                    |
| : | 14                                      |                                                                                                    | BC2                                                                                                    | (MU#2)                                                                                                    | :                                                                                                    | SMPL                                                                                                    |
| : | 0x620813                                |                                                                                                    | RAI                                                                                                    | D Level                                                                                                    | :                                                                                                    | RAID5                                                                                                    |
| : | 0000000000000000                        |                                                                                                    | RAI                                                                                                    | D Group                                                                                                    | :                                                                                                    | 2-9                                                                                                    |
| : | 50060e80039d7e14                        |                                                                                                    | A                                                                                                    | CP Pair                                                                                                    | :                                                                                                    | 2                                                                                                    |
| : | R1408 R1508 R1608                       | R1708                                                                                                    |                                                                                                    |                                                                                                    |                                                                                                    |                                                                                                    |
|   | : : : : : : : : : : : : : : : : : : : : | : 00<br>: 00:69<br>: OPEN-V<br>:<br>: c9<br>: 14<br>: 0x620813<br>: 000000000000000<br>: 50060e80039d7e14<br>: R1408 R1508 R1608 | : 00<br>: 00:69<br>: OPEN-V<br>:<br>: c9<br>: 14<br>: 0x620813<br>: 000000000000000<br>: 50060e80039d7e14<br>: R1408 R1508 R1608 R1708 | : 00 Sul<br>: 00:69 C<br>: OPEN-V CA<br>: BC0<br>: c9 BC1<br>: 14 BC2<br>: 0x620813 RAII<br>: 0000000000000 RAII<br>: 50060e80039d7e14 AC<br>: R1408 R1508 R1608 R1708 | : 00 Subsystem<br>: 00:69 CT Group<br>: OPEN-V CA Volume<br>: BC0 (MU#0)<br>: c9 BC1 (MU#1)<br>: 14 BC2 (MU#2)<br>: 0x620813 RAID Level<br>: 00000000000000 RAID Group<br>: 50060e80039d7e14 ACP Pair<br>: R1408 R1508 R1608 R1708 | : 00 Subsystem :<br>: 00:69 CT Group :<br>: OPEN-V CA Volume :<br>: BCO (MU#0) :<br>: c9 BC1 (MU#1) :<br>: 14 BC2 (MU#2) :<br>: 0x620813 RAID Level :<br>: 0000000000000 RAID Group :<br>: 50060e80039d7e14 ACP Pair :<br>: R1408 R1508 R1608 R1708 |

There are two ways to limit the DLM drivers managed by HDLM:

## HP or HDLM

```
Page 2 of 3
```

- Define the disks (hdisk) that you would like the DLM driver to recognize in the /usr/DynamicLinkManager/drv/dlmfdrv.conf file.
- Define the disks that you would not like the DLM driver to recognize in the /usr/DynamicLinkManager/drv/dlmfdrv.unconf file.

A specification in the dlmfdrv.unconf file has priority over a specification in the dlmfdrv.conf file. Therefore, if the same disk is defined in both the dlmfdrv.conf and dlmfdrv.unconf files, the DLM driver will not recognize the defined disk

To start or stop the HDLM Manager

# startsrc -s DLMManager
# stopsrc -s DLMManager

To list all the HDLM drivers

```
# lsdev -C | grep dlm
dlmadrv Available DLM Alert Driver
dlmfdrv Available DLM Driver
dlmfdrv5 Available DLM Driver
```

- dlmfdrv is the driver instance for internal management.
- dlmfdrv5 (5 indicate the instance numbers of drivers)
- dlmadrv is the file name of the DLM alert driver.

#### **HDLM** Commands operation

# dlnkmgr operation-name [parameter [parameter-value]]

To clears statistics such as the path error count

# dlnkmgr clear -pdst

To make an online path to offline

```
# dlnkmgr offline -pathid 1 -s
KAPL01022-I 1 path(s) were processed. Operation name = offline
KAPL01001-I The DLM command completed successfully. Operation name =
offline
```

To set various options

# dlnkmgr set <parameters>

Parameters for the Set Command

# **HP or HDLM**

To display the path or drive details

# dlnkmgr view -path
# dlnkmgr view -drv

Problem: In AIX, hdisk devices are getting PVIDs instead of dlmfdrv drives.

Sol: Make sure the hdisk names which are to be controlled by DLM are there in /usr/DynamicLinkManager/drv/dlmfdrv.conf file. If any of the hdisk names are missing, add it there.

### XP Storage works XP series storage

HP XP 1024 - Creating Business copy

```
Creating LUSE Volume
 Login to Storage work command view GUI
 Click on LUN and VOL management
 Click on Vol Management ICON
 Expand LDEV
 Select the appropriate CU unit (ie. CU-8) (which has enough LDEV we required)
  select the starting LDEV and number of counts (for total size) and click set and apply
 The above step create the LUSE volume
Assinging LUSE Volume PATH
   Click on LUN management ICON
   Expand the Fibre
   Expand the appropriate controller (ie. CL1-R)
   Select the appropriate system
   On the LDEV section select the CU (ie. CU-8)
   Select the LUSE name created in the LDEV section
   Go to LUN section and go to the last empty field and click on the "Add LU path"
   Copy the Path and paste in to other alternate path control unit (ie CL2-R)
   click on apply
   This process create the 2 paths to the created LUN
 Creating Business copy
    Click on the BC tab
    Select the system LUN which you want to create the BC ( CL1-A -> systemname001 ->
LUSE name )
   Right click on the LUSE and select create pair
    Select the port (CL1-R)
    Select the LUSE created from above process and click on set and apply
```

Page last modified on March 30, 2007, at 04:29 PM